# Gebrauchsanweisung für Smart RGB LED Lichtsteuergerät

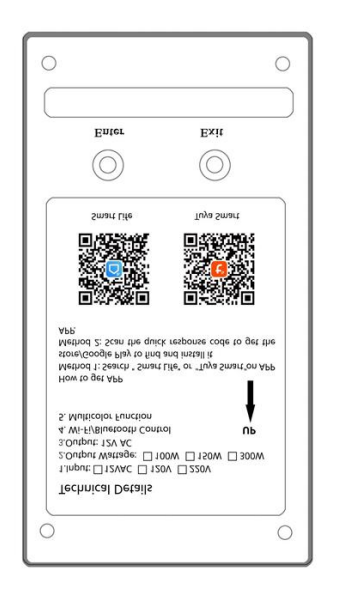

**WICHTIG:** Dieses Handbuch enthält wichtige Informationen über Sicherheitsmaßnahmen, die bei der Installation und Inbetriebnahme zu beachten sind. Daher müssen sowohl der Installateur als auch der Benutzer diese Anweisungen vor der Installation und Inbetriebnahme lesen. Um eine optimale Leistung zu erzielen, befolgen Sie die nachstehenden Anweisungen:

## **1. TECHNISCHE SPEZIFIKATION**

Eingangsspannung: □ 12VAC □ 120V/220V Ausgangsspannung: 12V AC Maximale Ausgangsleistung am 12V-Anschluss: ≤300W Gehäuseschutz: Nur für den Innenbereich Kabelentfernung: Innerhalb von 100 Metern

#### **2. INSTALLATION**

Stellen Sie vor Beginn der Arbeiten sicher, dass die anzuschließenden Drähte und Kabel nicht unter Strom stehen. Montieren Sie das Steuergerät an einer festen und sicheren Wand in einem Mindestabstand von 5 Metern zu Wasserquellen oder -leitungen.

Verbinden Sie die 12V AC-Eingangsspannung mit den Klemmen, die deutlich als "12VAC Eingang" gekennzeichnet sind. (Wenn Ihr Steuergerät eine 120V oder 220V Eingangsversion ist, stellen Sie bitte sicher, dass Sie 120V oder 220V an die Eingangsklemme anschließen). Schließen Sie die Lampen parallel an die Klemmen an, die deutlich als "LAMPS 12VAC" gekennzeichnet sind. Achten Sie unbedingt darauf, dass die Anschlüsse so fest wie möglich sind, um Funkenbildung zu vermeiden.

## Installationsschema:

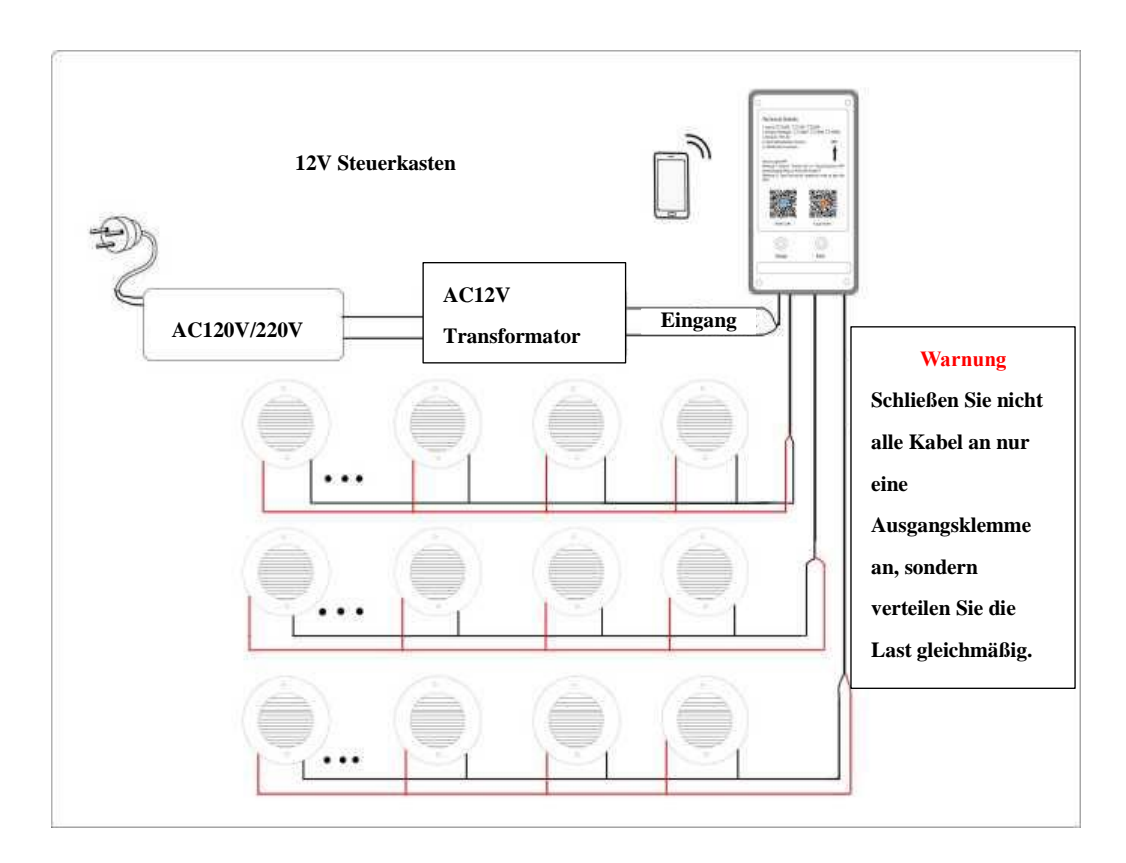

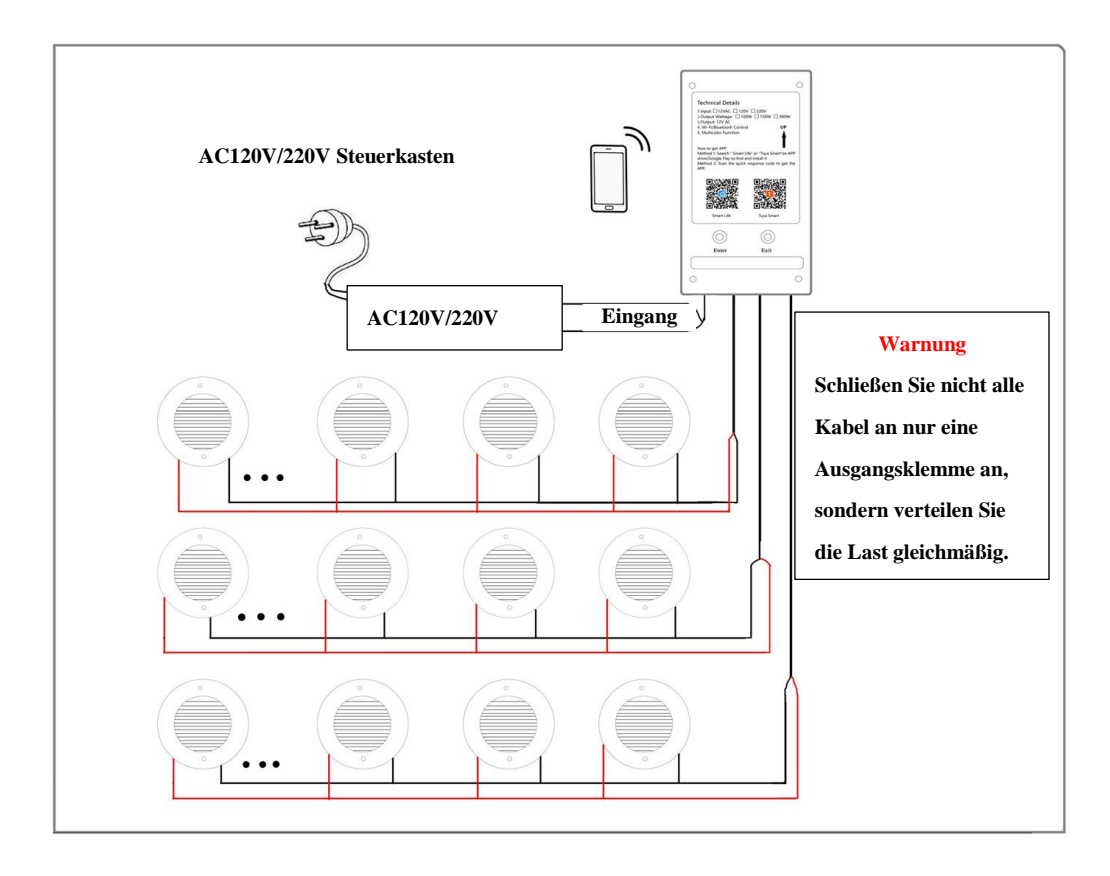

## **3. EINSTELLUNGEN**

3.1 Laden Sie die APP im App Store oder bei Google Play herunter:

"Smart Life" oder "Tuya Smart"

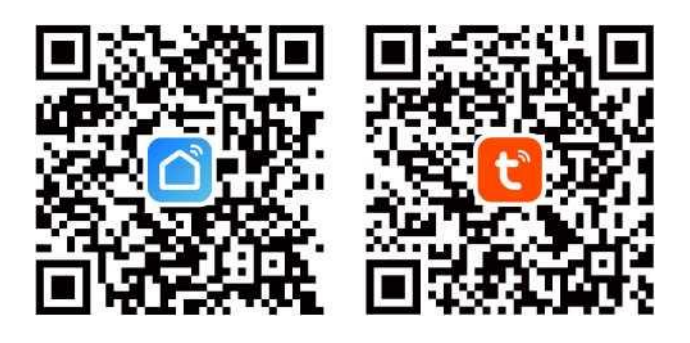

#### 3.2 In den APP-Steuermodus wechseln

Drücken Sie bitte die Taste "ENTER", um die Pool-Beleuchtung in den APP-Steuermodus zu schalten. Das Anzeigesymbol der Taste blinkt für ein paar Sekunden, dann können Sie die folgenden Schritte befolgen.

#### 3.3 Wi-Fi- und Bluetooth-Verbindung

Um Geräte automatisch hinzuzufügen, muss die App über Wi-Fi- und Bluetooth-Berechtigungen verfügen. Es werden nur 2,4-GHz-Wi-Fi-Netzwerke unterstützt.

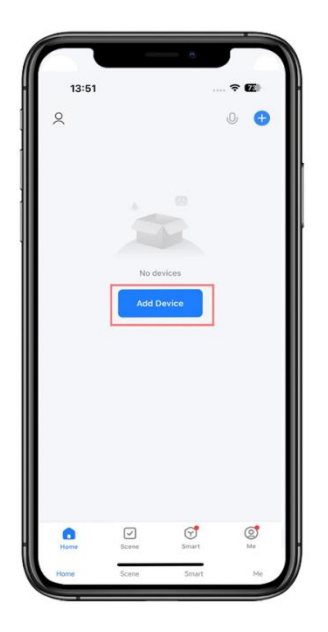

| 13:51                       |                                       |                        | <b>?</b> €              |
|-----------------------------|---------------------------------------|------------------------|-------------------------|
| <                           | Add [                                 | Device                 | E                       |
| Searchir has ente           | ng for nearby dev<br>red pairing mode | ices. Make sure y<br>N | our device              |
| Discover                    | ing devices                           | · [                    | Add                     |
|                             |                                       | L                      | Add                     |
|                             | Add M                                 | anuallu                |                         |
|                             | Add M                                 | andany                 |                         |
| Electrical                  |                                       | Socket                 |                         |
| Lighting                    | 1,1                                   | 1,1                    | 1.1                     |
| Sensors                     | Plug<br>(BLE+Wi-Fi)                   | Socket<br>(Wi-Fi)      | Socket<br>(Zigbee)      |
| Large<br>Home<br>Appliances | 1,1                                   | 1,1                    | 1,1                     |
| Small Home<br>Appliances    | Socket<br>(BLE)                       | Socket<br>(NB-IoT)     | Socket<br>(other)       |
| Kitchen<br>Appliances       |                                       | Power Strip            |                         |
| Exercise &<br>Health        | + VV                                  | $< \nabla \nabla$      | - 99                    |
| Camera &<br>Lock            | Power Strip<br>(BLE+Wi-Fi)            | Power Strip<br>(Wi-Fi) | Power Strip<br>(Zigbee) |
|                             |                                       |                        |                         |

2. Geräte erkennen

und auf "Add" klicken

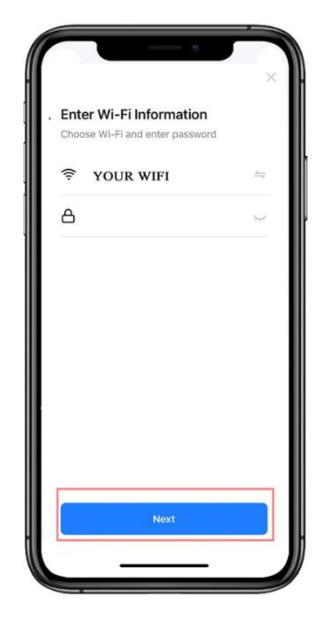

3. Wählen Sie 2,4 GHz Wi-Fi Netzwerk und geben Sie das Passwort ein

1. Gerät hinzufügen

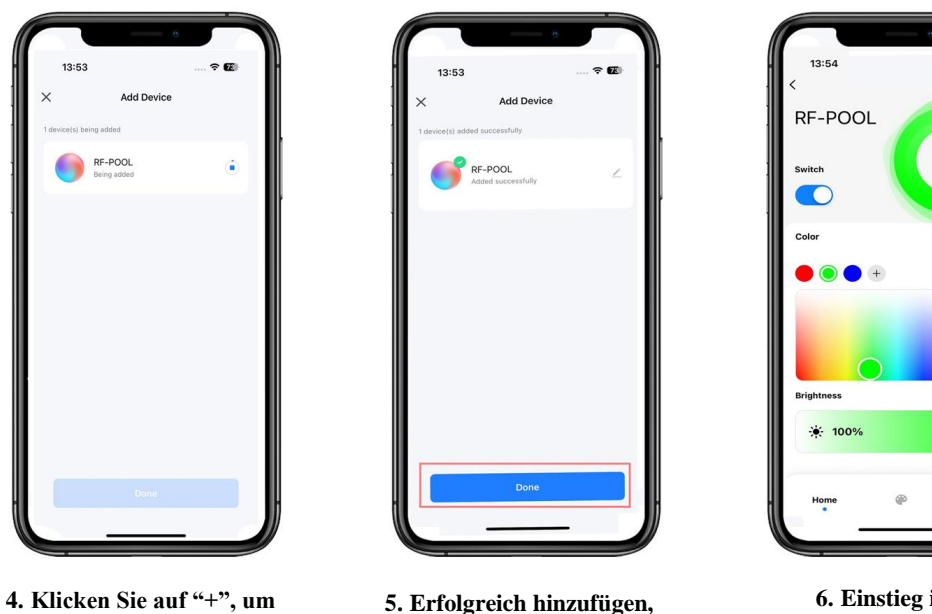

das Gerät hinzuzufügen.

5. Erfolgreich hinzufügen, auf "Done" klicken

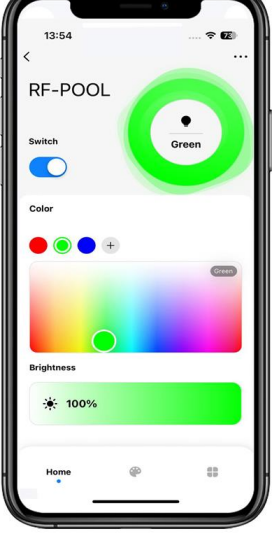

6. Einstieg in die Steuerschnittstelle

#### 3.4 Gruppe erstellen

Wenn Sie mehr als 1 Set Steuergeräte haben und diese miteinander verbinden möchten, damit sie synchronisiert sind. Dann können wir alle Steuergeräte in der Smart Life APP zu einer Gruppe zusammenfassen.

Hinweis: Es können sich nur dieselben Netzwerk-Steuergeräte in derselben Gruppe befinden. Jedes Steuergerät sollte zuerst die Schritte in 3.3 befolgen, um die Einstellung abzuschließen, und dann die folgenden Schritte ausführen.

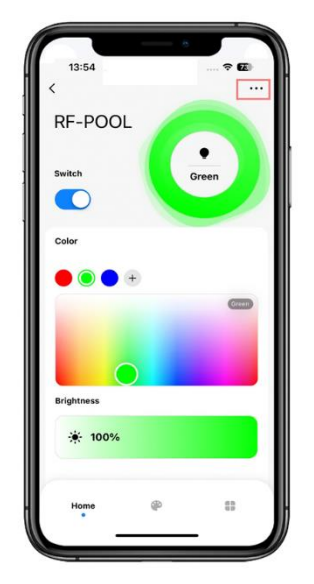

1. Gehen Sie zu einem der Steuergeräte, klicken Sie auf "...".

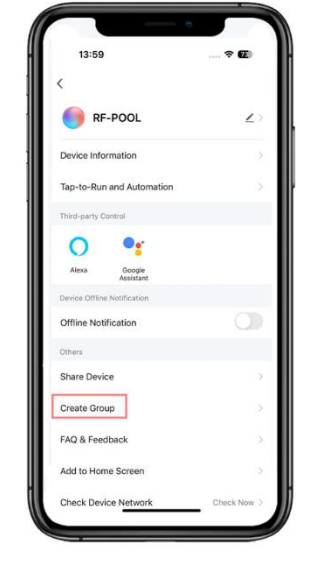

2. Klicken Sie auf "Create Group"

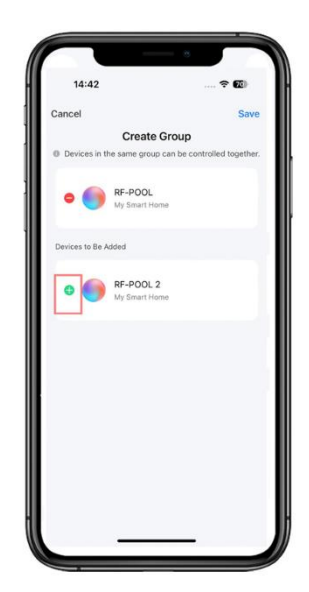

3. Klicken Sie auf "+" für Steuergeräte, die in einer Gruppe benötigt werden

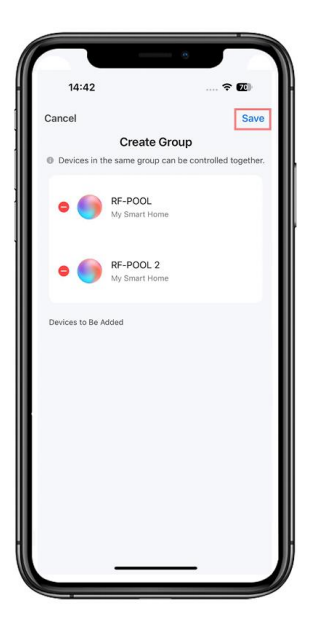

4. Klicken Sie auf "Save"

| 14:42        |                          | 🗢 🔟                    |
|--------------|--------------------------|------------------------|
| Cancel       |                          | Save                   |
|              | Create Grou              | p                      |
| Devices in t | ne same group can bi     | e controlled together. |
| • 🌍          | RF-POOL<br>My Smart Home |                        |
| •            | RF-POOL 2                |                        |
|              | Enter the group n        | ame                    |
| Dev RF-POC   | L Group                  |                        |
| Ca           | incel                    | Save                   |
|              |                          |                        |
|              |                          |                        |

5. Geben Sie den Gruppennamen ein und klicken Sie auf "Save"

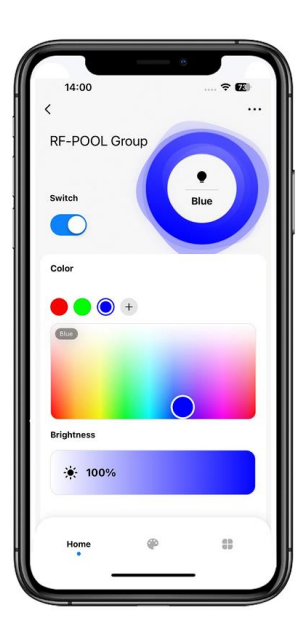

6. Gruppe erfolgreich erstellt

## 3.5 Gerät umbenennen

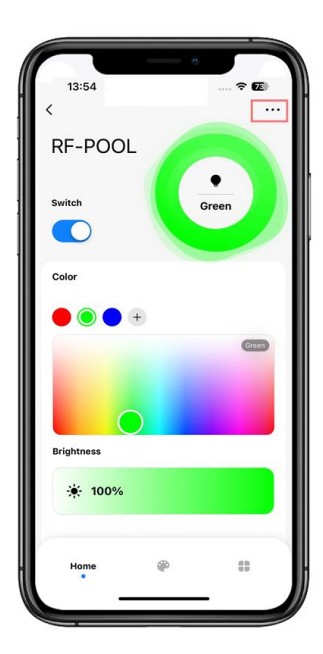

1. Gehen Sie zu einem der Steuergeräte, klicken Sie auf "…".

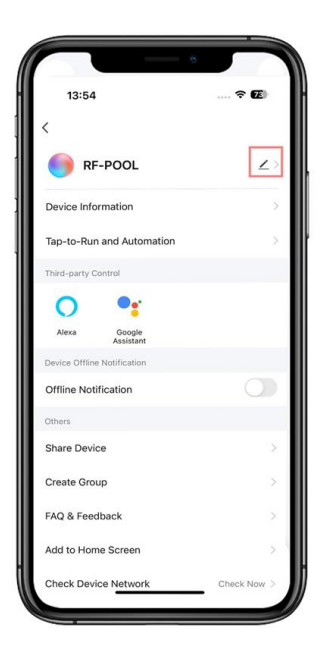

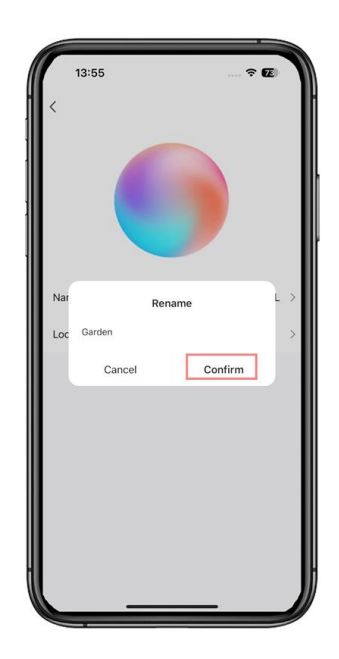

2. Klicken Sie auf "🖉 "

3. Klicken Sie auf "Confirm"

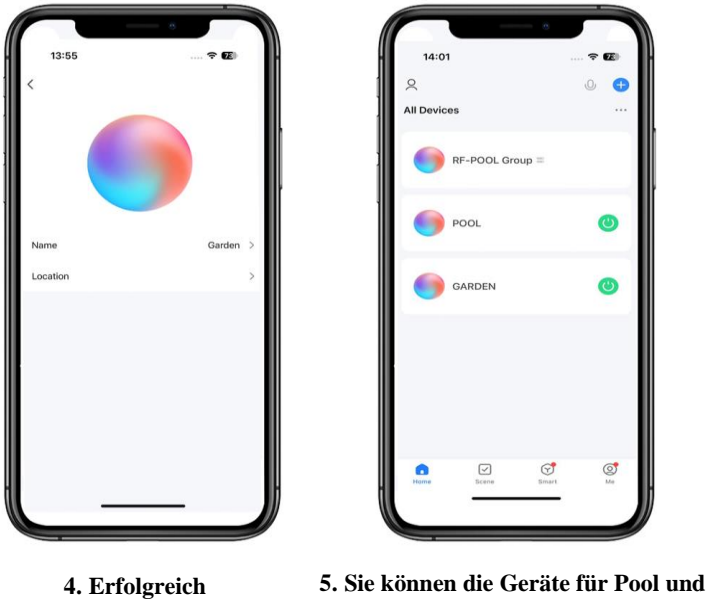

4. Erfolgreich 5. Sie können die Geräte für Pool und umbenennen Garten umbenennen.

#### 3.6 Wi-Fi-Verbindung zurücksetzen

Sobald Sie das Wi-Fi-Netzwerk oder das Passwort des Wi-Fi geändert haben, müssen Sie die Wi-Fi-Verbindung zurücksetzen. Halten Sie die "ENTER"-Taste 10 Sekunden lang gedrückt. Die Anzeige der Taste blinkt einige Sekunden lang, dann können Sie sie wie unter 3.3 beschrieben zurücksetzen.

#### 3.7 Wechsel in den Schaltersteuerungsmodus

Wenn Sie die Poolbeleuchtung vom APP-Steuermodus in den Schaltersteuerungsmodus umschalten möchten, drücken Sie bitte die Taste "Exit", und dann können Sie Ihren Schalter zur Steuerung der Beleuchtung verwenden. (Die "Exit"-Taste kann als Schalter verwendet werden.)

#### 3.8 Bluetooth-Steuerungsoption

Wenn die Wi-Fi-Verbindung oder das Netzwerk unterbrochen ist, halten Sie Ihr Mobiltelefon in die Nähe des Steuergeräts <10m.

Warten Sie ca. 1 Minute, dann schaltet das Steuergerät automatisch auf die Bluetooth-Methode um, und Sie können weiterhin die App zur Steuerung der Beleuchtung verwenden.

## 4. SICHERHEITSHINWEISE

Die Personen, die mit der Installation beauftragt sind, müssen über die erforderlichen Qualifikationen für die Arbeit verfügen.

Vermeiden Sie den Kontakt mit der elektrischen Spannung.

Beachten Sie die geltenden Normen zur Unfallverhütung.

Die IEC 364-7-702-Normen müssen eingehalten werden: VERKABELUNG IN GEBÄUDEN, SPEZIELLE VERKABELUNG, SCHWIMMBÄDER. Fassen Sie elektrische Bauteile nicht mit nassen Füßen an.